## Cadastro de Diretor(a) pela Secretaria de Educação no PNLD Digital

2024

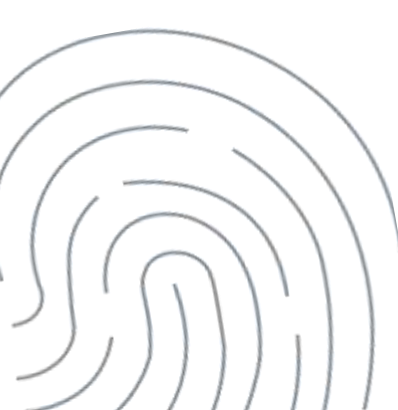

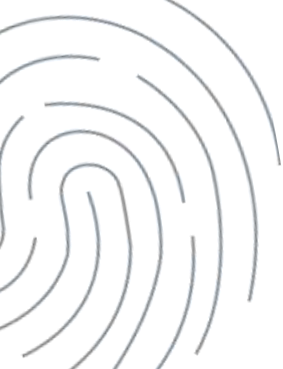

Acesse o Sistema PNLD Digital em <u>https://pnlddigital.fnde.gov.br/login</u>.

Para acessar o PNLD Digital é preciso ter uma conta no **GOV.BR**. Caso não tenha, providencie seu cadastro em (<u>www.gov.br</u>)

Insira seus dados cadastrados no GOV.BR e entre no PNLD Digital.

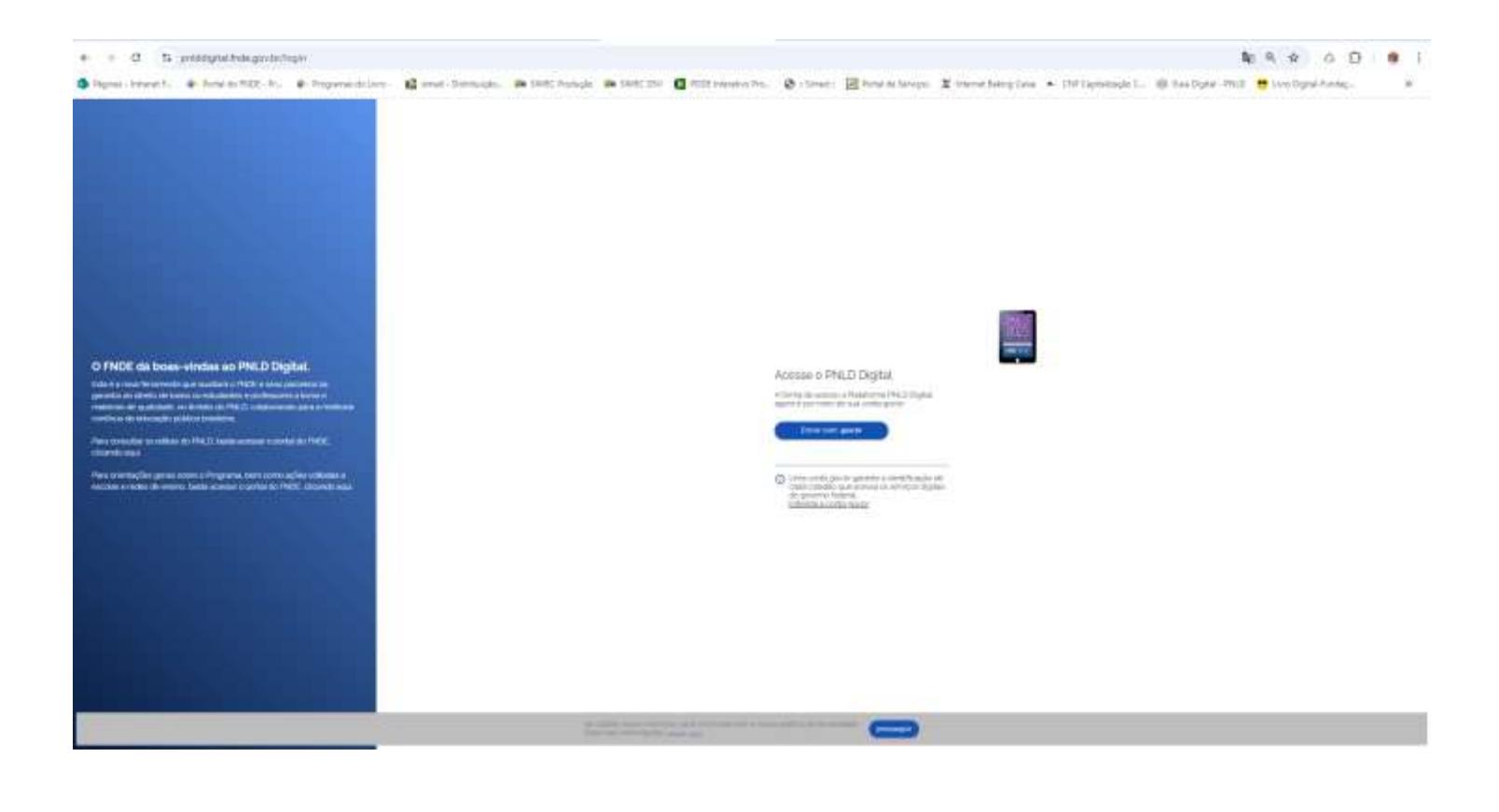

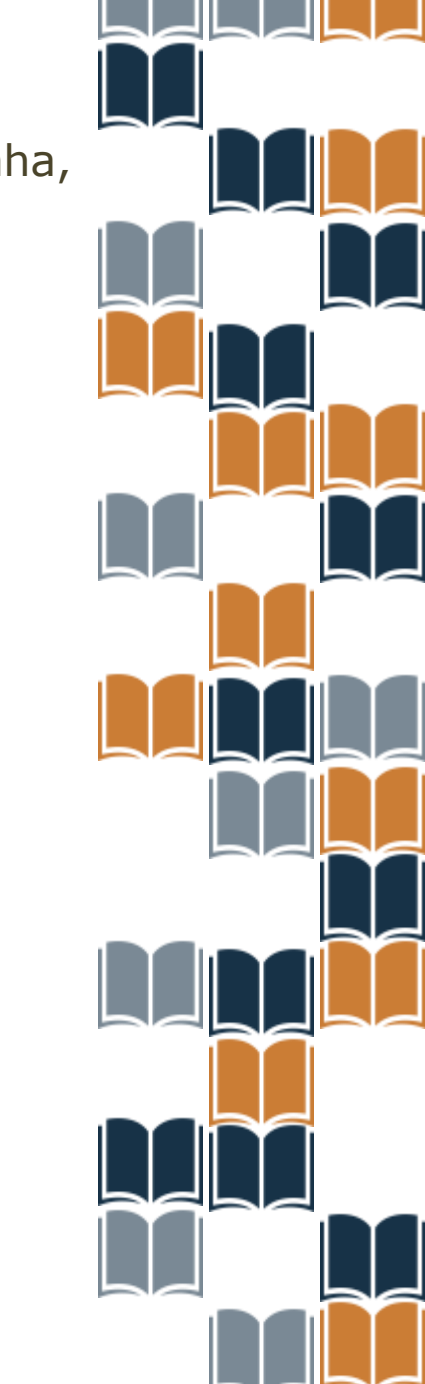

Para vincular o diretor a uma escola, primeiramente a Secretaria de Educação deverá localizar a escola no PNLD Digital. Para isso, basta inserir o código INEP ou nome da escola no campo de busca indicado abaixo.

Os perfis de Secretário(a), coordenador(a) e equipe do livro são responsáveis por atualizar o diretores no sistema.

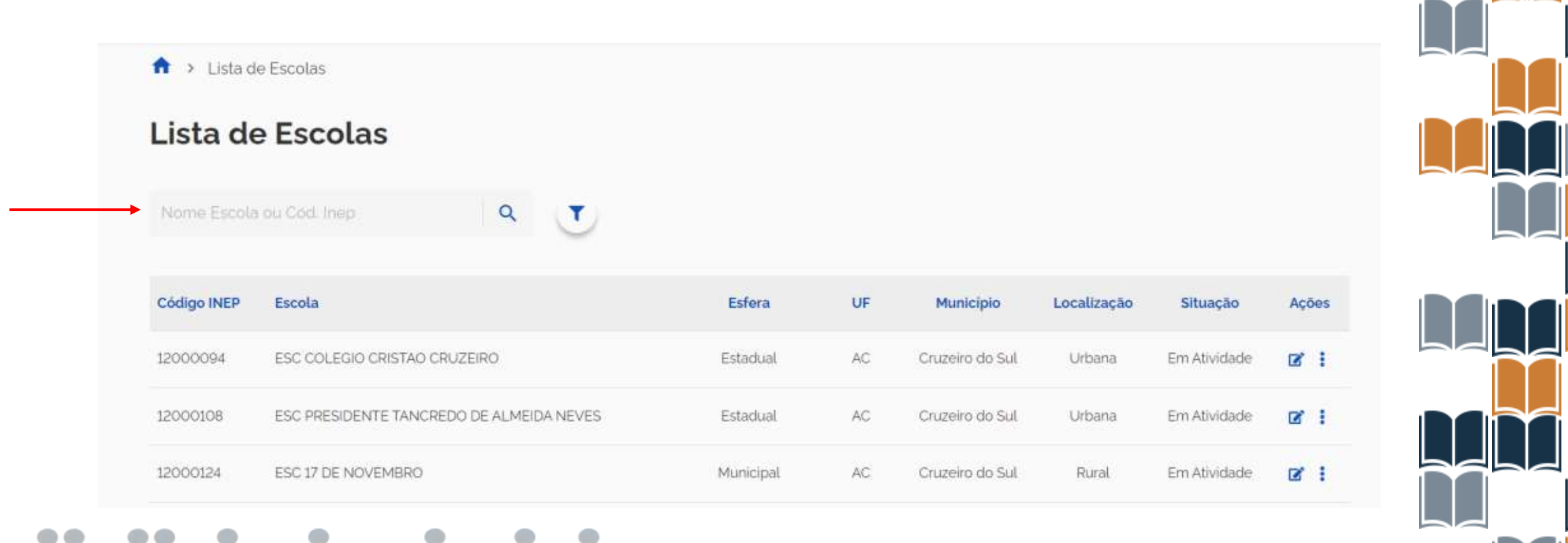

Após localizar a escola basta a Secretaria de Ec ação clicar no ícone para atualizar os dados e vincular o diretor à escola.

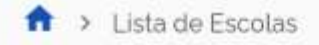

### Lista de Escolas

Nome Escola ou Cód. Inep

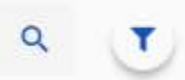

| Código INEP | Escola                                   | Esfera    | UF | Município       | Localização | Situação     | Ações        |
|-------------|------------------------------------------|-----------|----|-----------------|-------------|--------------|--------------|
| 12000094    | ESC COLEGIO CRISTAO CRUZEIRO             | Estadual  | AC | Cruzeiro do Sul | Urbana      | Em Atividade | <b>Z</b> :   |
| 12000108    | ESC PRESIDENTE TANCREDO DE ALMEIDA NEVES | Estadual  | AC | Cruzeiro do Sul | Urbana      | Em Atividade | œ' i         |
| 12000124    | ESC 17 DE NOVEMBRO                       | Municipal | AC | Cruzeiro do Sul | Rural       | Em Atividade | <b>B</b> , 1 |

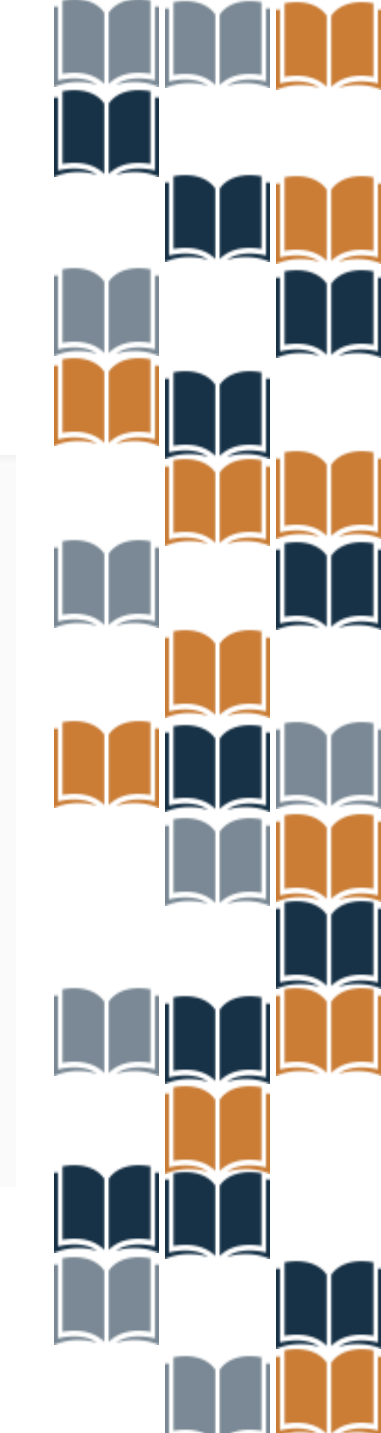

O primeiro acesso do Diretor é concedido somente após a Secretaria de Educação atualizar no perfil da escola os dados cadastrais do atual Diretor. Após a vinculação, clique em salvar. Pronto, o cadastro do diretor foi atualizado.

| AC / Cruzello do Sul                                                                                                    |                           | < Volta |
|----------------------------------------------------------------------------------------------------|---------------------------|---------|
| Estadual                                                                                                    |                           |         |
| Urbana                                                                                                    |                           |         |
| Endereco                                                                                                    |                           |         |
| CALINGE                                                                                                    |                           |         |
| 1200203                                                                                                    |                           |         |
| Endereço                                                                                                    | Complemento               |         |
| Rua Antônio Costeira                                                                                                    |                           |         |
| Número ' Bairro '                                                                                                    | CEP ' Telefone '          |         |
| 1505 Cohab                                                                                                    | 69980-000 (68) 99224-0541 |         |
| E-mail"                                                                                                    | Site                      |         |
|                                                                                                    |                           |         |
| E-mail.'                                                                                                    |                           |         |
|                                                                                                    |                           |         |
| Responsável pelo Recebimento de Livros                                                                                            |                           |         |
| Responsável pelo Recebimento de Livros<br>CPF *                                                                                   | Nome *                    |         |
| Responsável pelo Recebimento de Livros<br>CPF *                                                                                   | Nomo *                    |         |
| Responsável pelo Recebimento de Livros<br>CPF *<br>C<br>Telefone *                                                                | Nomo "<br>E-mail."        |         |
| Responsável pelo Recebimento de Livros<br>CPF *<br>Telefone *<br>(68) 99972-7734                                                  | Nome "<br>E-mail "        |         |
| Responsável pelo Recebimento de Livros<br>CPF ·<br>Telefono ·<br>(68) 99972-7734<br>Cargo/Função ·                                | Nome "<br>E-mail."        |         |
| Responsável pelo Recebimento de Livros<br>CPF *<br>Talafone *<br>(68) 99972-7734<br>Cargo/Função *<br>Coordenadora Administrativa | Nomo "<br>E-mail."        |         |
| Responsável pelo Recebimento de Livros<br>CPF *<br>Totefone *<br>[68] 99972-7734<br>Cargo/Função *<br>Coordenadora Administrativa | Nome "<br>E-mail."        |         |

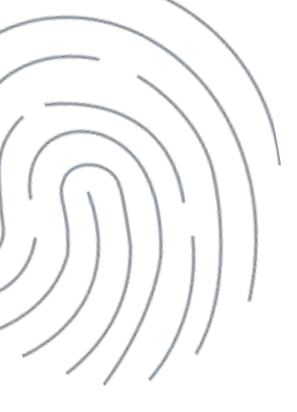

# Diretor(a) acessando o Sistema

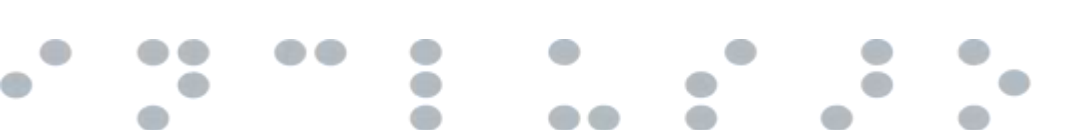

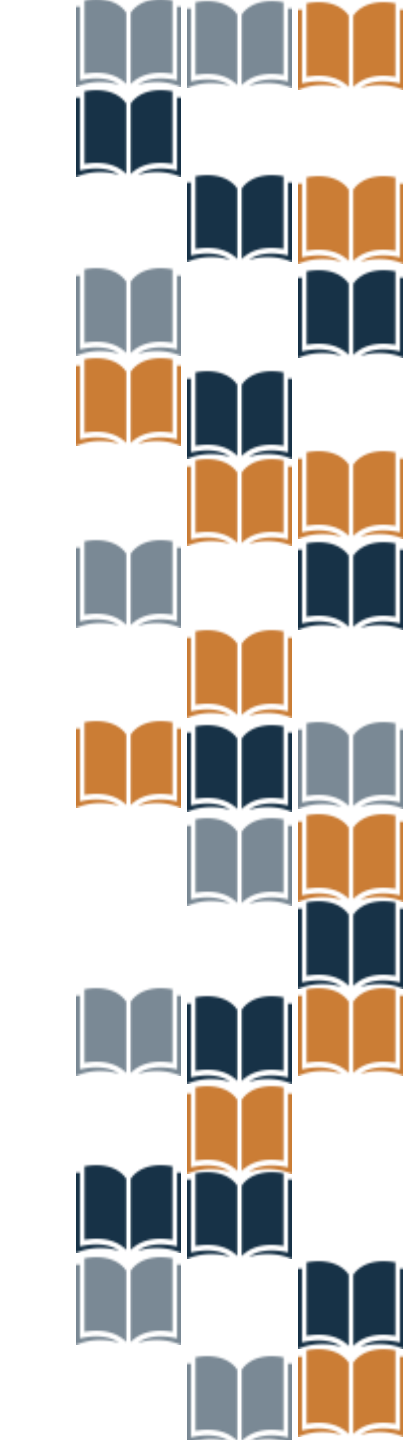

Após a atualização realizada pela Secretaria de Educação, o Diretor deve acessar o PNLD Digital utilizando seu login da conta GOV.BR.

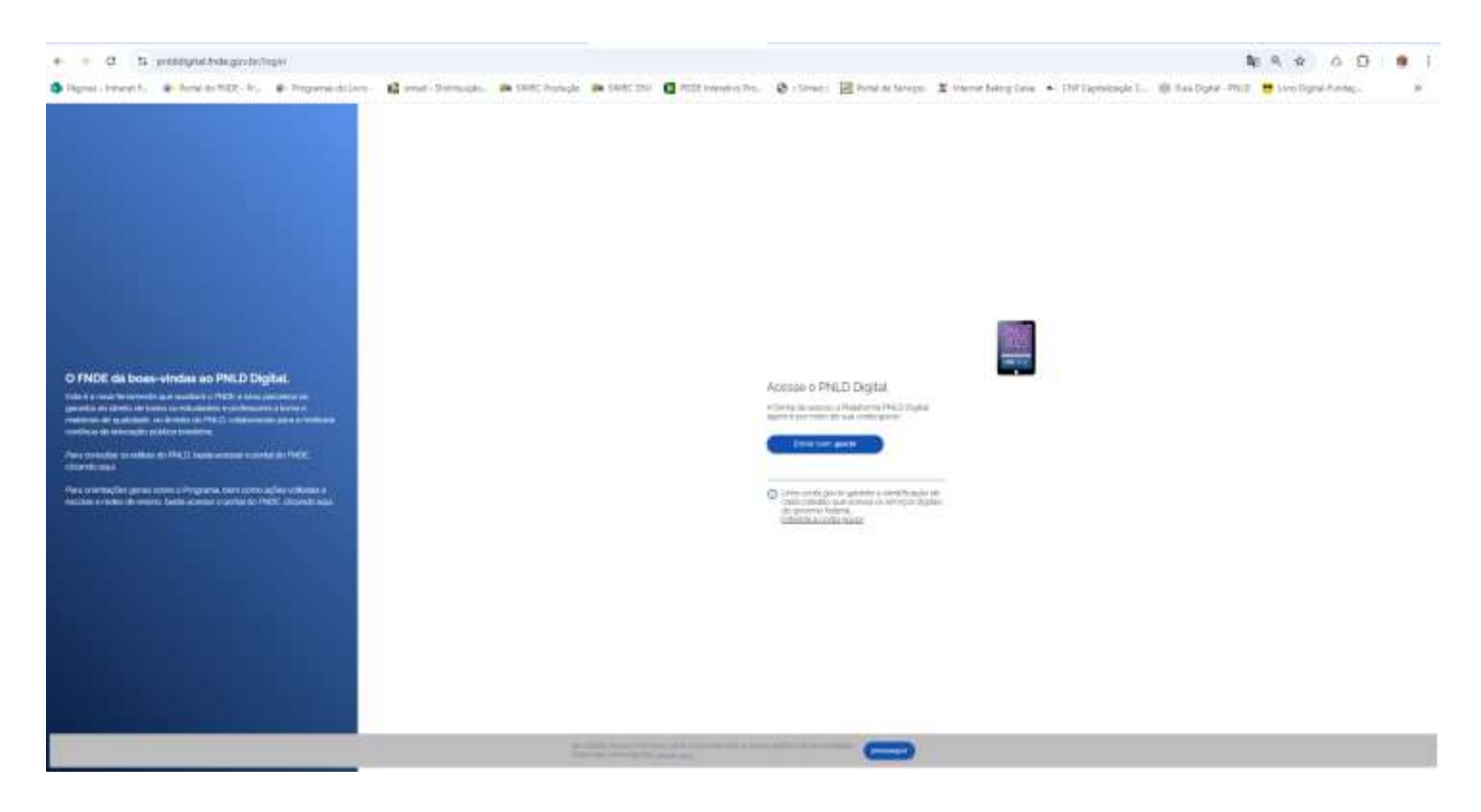

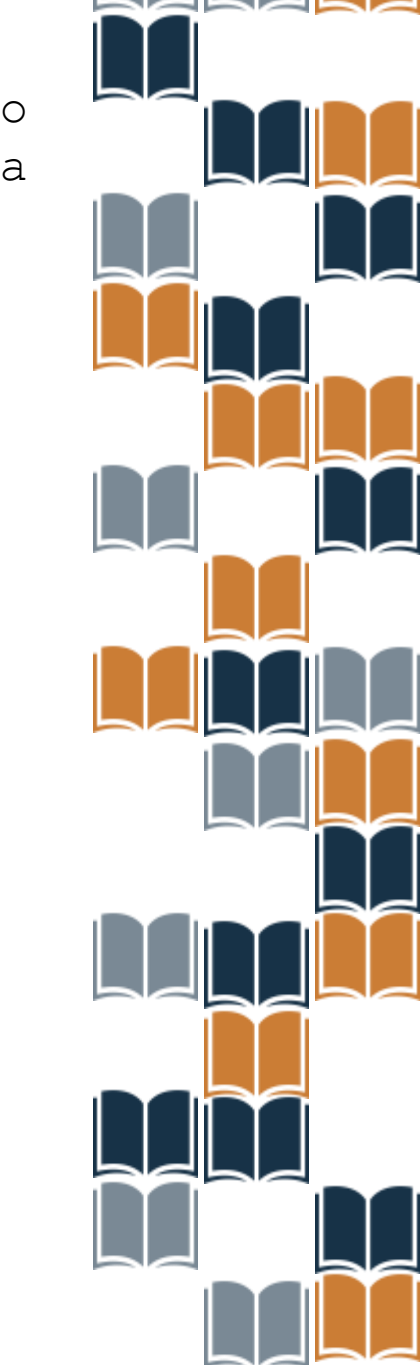

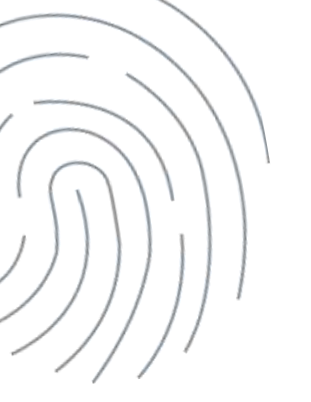

Em seguida o Diretor será direcionado para a tela "Termos de Uso". Após ler o termo, o Diretor deve aceitá-lo para

managine income and in the second of \$

Exercise de la constante de la constante

Representation is present in some control representation operation in present in principal and the section of the section of t

And so it is a family of a second reaction of the second second s

The same state as were and one or some the house the same size and the share and the same state and the same state as a same state of the same state of the

An other a final state of a second structure international state of straight for some specific de states

nnoggoguin

Termos de uso

PNLD Programa Nacional do Ciero e do Material Diclático

Enterty Article and Article States and Reporting advantations.

24 And M. Salahi, M. An Angele, "South in Household on a split split, and provide strength of a start split split split split and an and a split split sp

I SERVICE ON ADDRESS OF MARKE, "I had been an obtain the international and international design of the service of the service of the servi

inspects again part of the an expectation for an 2 form an Andread Astronomous, where many these means the original and the second second

| The Design discussion                                                                                                    | Contraction of the local data                                                                                                    |  |  |  |
|----------------------------------------------------------------------------------------------------|----------------------------------------------------------------------------------------------------|--|--|--|
| - Second a second of a head and for the second of the second of the seco       | 1. Marco de contracto de contracto de contractorio fusionil de atente de Property de<br>Contractor de Marcola atenta.                                                                                                    |  |  |  |
| <ul> <li>Statistic opposition of the space of the statistical space of the space of the spac</li></ul> |                                                                                                    |  |  |  |
| Carl and the second second                                                                                                    |                                                                                                    |  |  |  |
| Repairing an algorer through compiler to which the ball                                                                                                    | - NAMES IN CONTRACTOR OF TAXABLE PARTY AND INCOMES IN A DESCRIPTION OF                                                                                                    |  |  |  |
| (1) State a bridge or provide and it has been determined as a supervision.                                                                                                    | - Hereiter, Dirichal angese, Angeleiter I. and Mich. (2014) prompter from the lastic space<br>film distance of the second second second second second second second<br>second second second second second second second second second<br>second second second second second second second second second second<br>second second second second second second second second second second second<br>second second second second second second second second second second second<br>second second second second second second second second second second second second<br>second second second second second second second second second second second second second<br>second second second second second second second second second second second<br>second second |  |  |  |
|                                                                                                    | - The stand of each state of the state of the state of                            |  |  |  |

her space als makes since or responses a weight of the space weight of the space of the space of

I want an owner worked when any well work with the destruction of the second plane and the second burners in the second burners were as a second of the second burners with a second burners were as a second of the second burners of the second burners are associated as a second burners of the second burners are associated as a second burners of the second burners are associated as a second burners of the second burners are associated as a second burners of the second burners are associated as a second burners of the second burners are associated as a second burners of the second burners are associated as a second burners are associated as a second burners are as a second burners are as a second burners are as a second burners are as a second burners are as a second burners are as a second burners are as a second burners are as a second burners ar

A second second with the second second second second second second second second second second second second s

4 Description states (see a control of the state of the state of th

A presentation of the Review Review press, second a press of the Review

They have assessed in the second states a point time. The two models describes an origin, is set as on the barry distances of the second states are not to be set as a second state of the second states are not to be set as a second state of the second states are not to be set as a second state of the second states are not to be set as a second state of the second states are not to be set as a second state of the second states are not to be set as a second state of the second states are not to be set as a second state of the second states are not to be set as a second state of the second states are not to be set as a second state of the second states are not to be set as a second state of the second states are not to be set as a second state of the second states are not to be set as a second state of the second states are not to be set as a second state of the second states are not to be second states are not to be

\_ \_

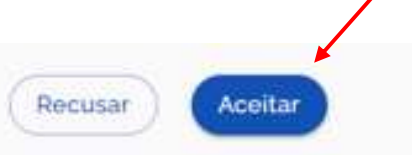

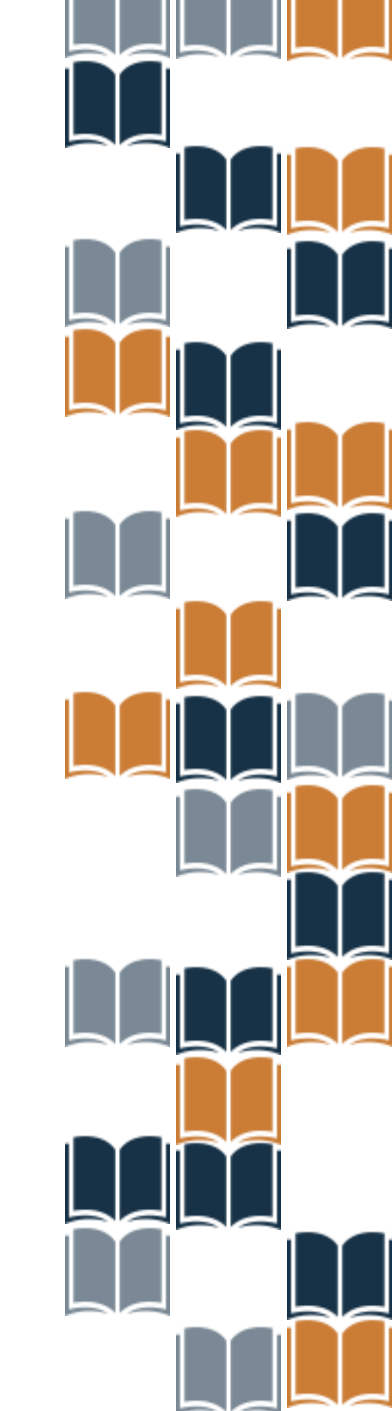

Ao acessar o sistema, o(a) Diretor(a) da escola visualizará todas as escolas as quais ele é vinculado.

| Código INEP | Escola                  | Esfera   | UF | Município | Localização | Situação     | Ações |   |
|-------------|-------------------------|----------|----|-----------|-------------|--------------|-------|---|
| 16000587    | ESC EST DUQUE DE CAXIAS | Estadual | AP | Calçoene  | Rural       | Em Atividade | œ :   | * |

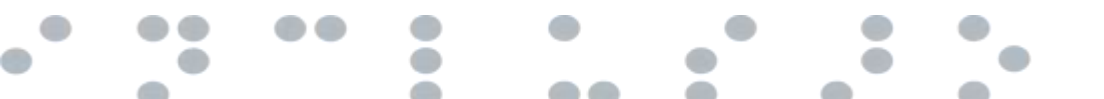

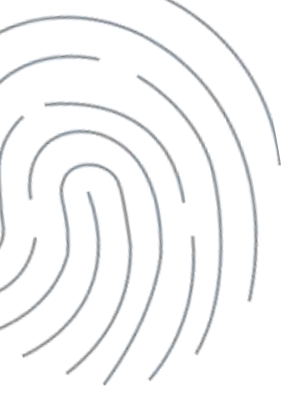

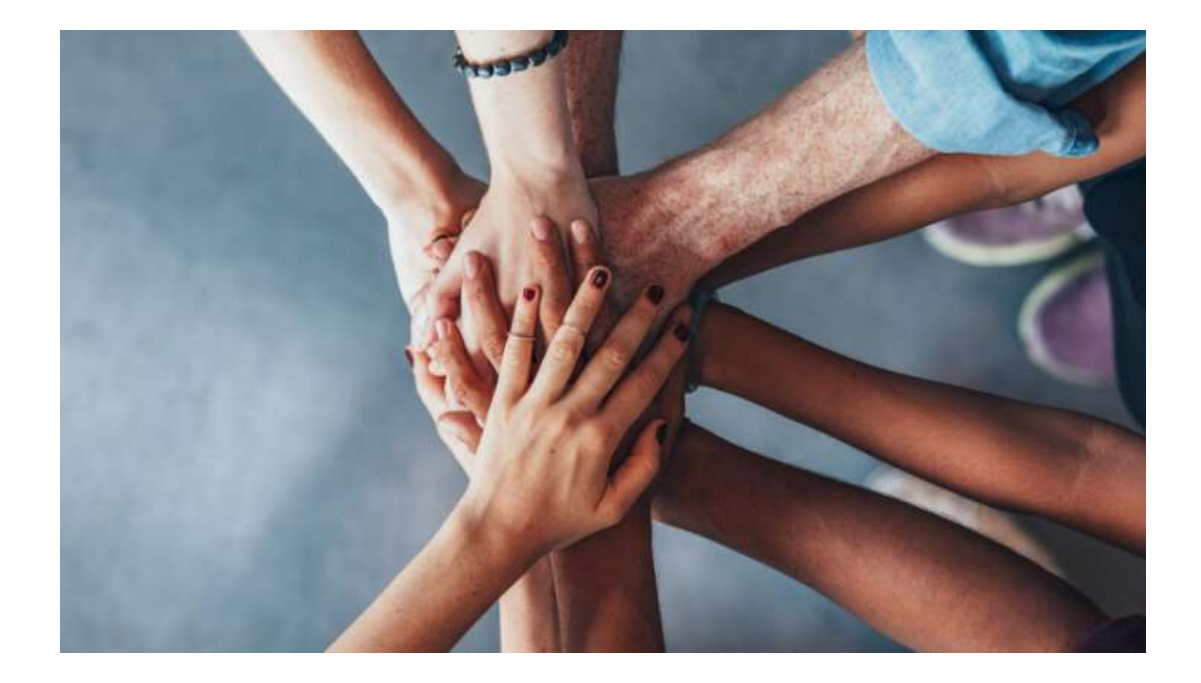

#### Portal do FNDE:

https://www.gov.br/fnde/pt-br/acesso-a-informacao/acoes-e-programas/programas/programas-dolivro

Dúvidas: livrodidatico@fnde.gov.br